## Appendix 1. Procedure for obtaining, installing and using the Rivers Database

Before RHP data can be captured and stored in the Rivers Database RHP practitioners need to acquire a copy of the Rivers Database software and install the database. The process to follow is described below.

Obtaining a copyRHP practitioners need to contact the RHP Group at Resource Qualityof the RiversServices, Department of Water Affairs, (Email: rivers@dwa.gov.za, TelephoneDatabase CD012 808 9500, ) to obtain a CD of the Rivers Database. The manual and other relevant<br/>documentation is included on the CD (Insert CD in CD Drive, "Cancel" Rivers setup<br/>wizard, Browse to the CD drive and Open/save the relevant "pdf" file).

- Software andThe Rivers Database is a custom programme that runs within the Windows 2000, XPHardwareProfessional, Windows Vista Professional and Windows 7 Professional environments.requirementsThe Software and Hardware Requirements are as follows:
  - Operating System: preferably Windows 2000 or Windows XP (Professional), with Service Pack 2 installed; Windows Vista; or Windows 7.
  - Internet Information Server must be installed.
  - Memory: minimum of 256 MB RAM.
  - Software: Microsoft Office 2000 or greater.
  - Minimum Screen Resolution: 1024 x 768.
  - Hard Drive: 200MB free.
  - Rivers Database v 3.0.6 will not run on 64-bit systems

Check list flow The next page contains a simple installation flow chart. graph

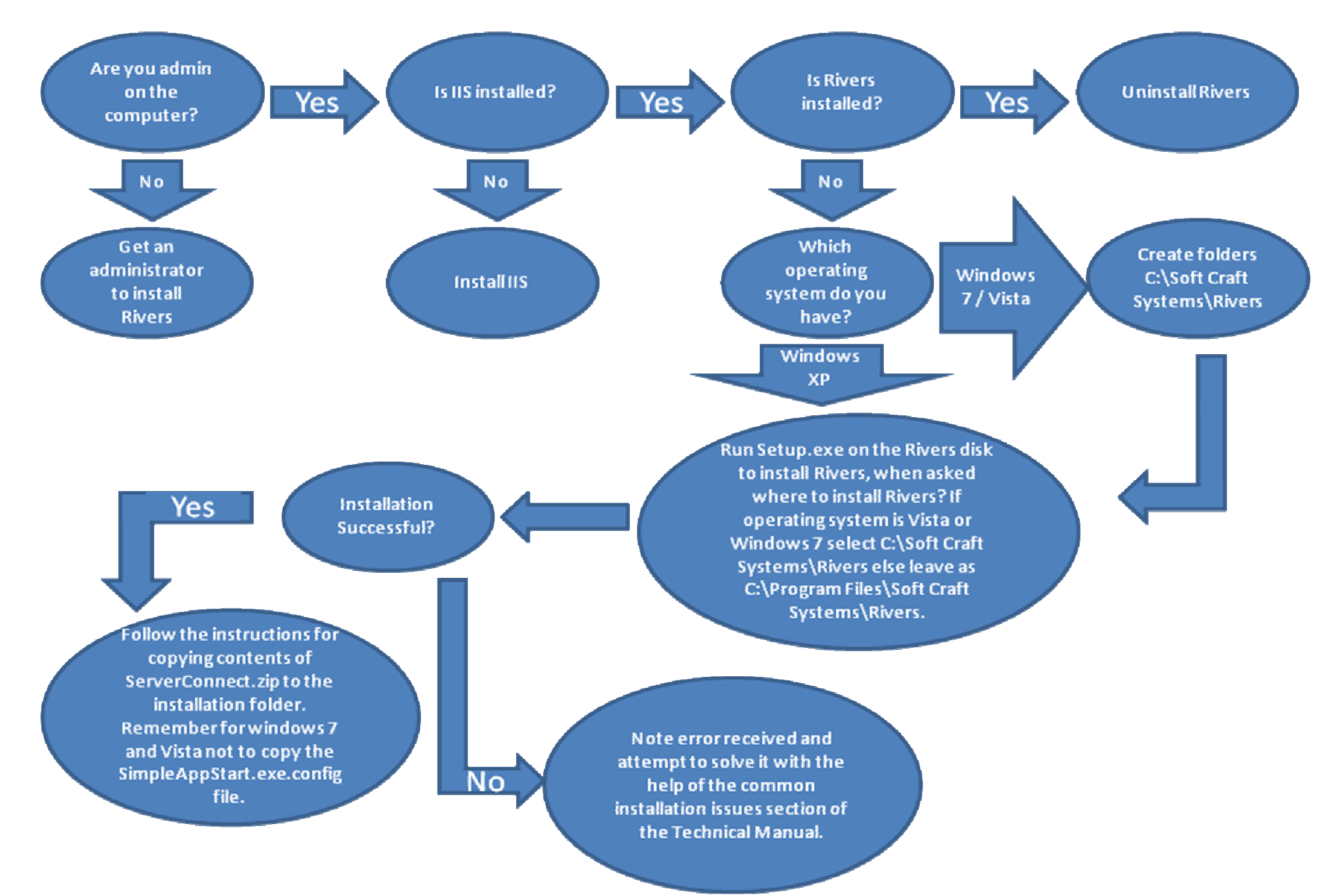

**Rivers Database Administration Manual** 

## Windows XP Installation

Windows XP

- Installing onBefore installing the Rivers application, please ensure that Service Pack 2 (SP2) hasWindowsbeen installed and Internet Information Services (IIS) 5 (or greater) is installed on your2000 orcomputer.
  - Windows XP Service Pack 2 is available as an update on the Windows website (<u>www.microsoft.com</u>)
    - To install IIS on Windows 2000 or Windows XP: go to Control panel, Add or Remove programs, Add/Remove Windows Components, check the Internet Information Services checkbox and click Next. The original windows setup CD may be required to complete this task.

Installing theDepending on the software already installed on your computer, you may be promptedRiversto accept various licensing agreements from Microsoft. Click 'Accept' and follow theDatabaseprompts (if an error is displayed, make sure IIS is installed, as described above). Insome cases, it may be necessary restart the computer during the installation process.The installation process will continue automatically following the reboot.Once the installation is complete, the 'Rivers Client', 'Rivers Server' and 'Query Master'shortcuts will be available on you desktop and in the Start menu(Start/Programs/Rivers Database 2007).

RedirectingA connection update needs to installed before the Rivers Database is functional. The<br/>update can be downloaded fromDbase to the<a href="http://www.riv.co.za/Files/ServerConnection/serverconnect.zip">http://www.riv.co.za/Files/ServerConnection/serverconnect.zip</a>. The .zip file needs toRiversbe unzipped and the files extracted. It has a readme file that explains where to copyWebsitethe files.

- Steps to upgrade your Rivers Server connection:
  - Extract ServerConnect.zip to a location on your hard drive
  - Copy the five extracted files to "C:\Program Files\Softcraft Systems\Rivers" folder. You will be prompted to overwrite existing files - this will ensure that you are copying the files to the correct location.
  - Click on the "Rivers Server" icon on the Desktop; this will open Internet Explorer which will display the login screen to Rivers Server
  - You should also run the upgrade facility (Start / Program Files / Rivers Database 2007 / Rivers Upgrade) to receive the latest updates.

## Windows Vista and Windows 7 Installation

- Installing onBefore installing the Rivers application, please ensure that InternetWindowsInformation Services (IIS) 5 (or greater) is installed on your computer.
- Vista or
   Go to 'Start', 'Control Panel', 'Programs and Features' and select 'Turn Windows 7
   Windows features on or off' on the bar on the left hand side. In the screen that pops up, check the 'Internet Information Services' checkbox. Expand the 'Internet Information Services' node (using the plus sign) and check the 'Web Management Services' and 'World Wide Web Service'. Finally, make sure that ALL check boxes under these two options are checked.
- SETTING toThe installation shield should begin automatically when the CD is inserted intochange forthe CD drive. If it does not, browse for setup.exe on the CD. Click setup.exe toWindows 7start the installation process.whenChange the Default Program Location to c:\Soft Craft Systems\Rivers frominstalling thec:\program file\rivers
- Rivers

Database

Installing theDepending on the software already installed on your computer, you may beRiversprompted to accept various licensing agreements from Microsoft. ClickDatabase'Accept' and follow the prompts (if an error is displayed, make sure IIS is<br/>installed, as described above). In some cases, it may be necessary restart the<br/>computer during the installation process. The installation process will continue<br/>automatically following the reboot.<br/>Once the installation is complete, the 'Rivers Client', 'Rivers Server' and 'Query

Master' shortcuts will be available on you desktop and in the Start menu (Start/Programs/Rivers Database 2007). RedirectingA connection update needs to installed before the Rivers Database isthe Riversfunctional. The update can be downloaded fromDbase to the<a href="http://www.riv.co.za/Files/ServerConnection/serverconnect.zip">http://www.riv.co.za/Files/ServerConnection/serverconnect.zip</a>. The .zip fileRiversneeds to be unzipped and the files extracted. It has a readme file that explainsWebsitewhere to copy the files.

Steps to upgrade your Rivers Server connection:

- Extract ServerConnect.zip to a location on your hard drive
- Copy the five extracted files to "C:\Softcraft Systems\Rivers" folder.
   You will be prompted to overwrite existing files this will ensure that you are copying the files to the correct location.
- WINDOWS 7 ONLY: Do not copy over simpleapp.exe.conf file
- Click on the "Rivers Server" icon on the Desktop; this will open Internet Explorer which will display the login screen to Rivers Server
- You should also run the upgrade facility (Start / Program Files / Rivers Database 2007 / Rivers Upgrade) to receive the latest updates.

Registering as System access is controlled via compulsory User Registration and new users
a "New User" need to register before being able to access either the Rivers Server (web-site)
on the Rivers or Rivers Client (Desktop). Once registered, the user will receive a username
Database and password that can be used to log onto both the Rivers Server and Rivers
website Client. To register as a new user:

- Start Rivers Server
- Click on "Click here to register as a new user"
- Complete and submit (Save) the online 'User registration form'.
- Click "Request System Access" to send an email to the Rivers Administrator.
- The Rivers database administrator will verify the user details and assign appropriate access rights to the user. The administrator will confirm the username and password that can be used to access both the Rivers Server (via the internet) and the Rivers Client on the desktop, via email.
- Start the Rivers Client (Start: Programs: Rivers Database 2007: Rivers Client or click the desktop icon).

• Enter the username and password and click "OK".

Follow the prompts on the screen to refresh your username and password from the Server and Login to the Rivers Client for the first time.

Run the RiversRun the upgrade facility to receive the latest updates. (Open Rivers Client, Click onUpgradeTools, "Check for updates", Click "Yes")

FacilitatingThe River Client component of the Rivers Database is a comprehensive data structureClient-Serverwith forms and queries that allows the user to enter detailed information aboutdata transfermonitoring sites and sample results on his or her own computer. For data securitypurposes, and to allow national reporting, each user needs to regularly synchronisethe local dataset with the central database, using an automatic Internet transferprocedure.

In order not to compromise government network firewalls, the central database is located on a site hosted by Web Africa on the domain <u>www.riv.co.za</u>. Where firewalls exist, it will be necessary for the Information Technology (IT) section or your organisation to enable file transfer.